# 西安交通大学成人高等教育 2024 届(7月) 毕业生待做事项流程

## 一、毕业生范围

本届毕业生包括在籍 2022 级高中起点专科、专科起点本科学生 (含 2019级-2021级复学至 2022 级的在籍学生),以及 2019 级 - 2021 级延期毕业已完成全部学习环节、成绩合格的学生。

## 二、学生需完成的事项

<u>以下事项学生应在 5 月 31 日-6 月 11 日完成,逾期将影响毕业</u> 资格审核,请同学们务必重视!!!

#### (一) 学信网学生信息自查核对

#### 1. 由学生本人登陆学信网:

https://account.chsi.com.cn/passport/login 完成核对。

## 2. 学信网学生信息确认内容:

(1) 身份信息: 姓名、性别、身份证号、出生日期、民族。

(2) 学籍信息:学校名称、层次、专业、学制、学习形式、学号学籍状态(正常应为:在籍<或注册学籍>)。

(3) 学历照片:即毕业生图像信息采集照片,核对是否已上传、是 否是本人。

| ·四一共有 2 个学校 近内学                                                                                                    | 100%显示出来? 异MM上学程   学校会创加出 |                          |                   |
|----------------------------------------------------------------------------------------------------|---------------------------|--------------------------|-------------------|
| 100 00 0 8 1 9                                                                                                    | and an He                 |                          | © # BAP48000350E8 |
|                                                                                                    | 出名: 1000000               | 11156                    | 文                 |
|                                                                                                    | BrtRec#1901 - HE FILL     | 5R/08-                   | 5268              |
|                                                                                                    | 管体局的。 610129198700162549  | 19160-0170 -             | 西安交通大学            |
|                                                                                                    | 周期: <b>建</b> 料            | 平业-                      | 土木工程              |
| ult SERVICE.                                                                                                    | (211)。 2.5 年              | 1000000                  | pR.A.             |
|                                                                                                    | WEIRING CONT              | H184-                    |                   |
|                                                                                                    | ※41: 四定大组教院映然中增           | 3026 -                   |                   |
| and the second second se | 检查照比和信白                   | 入步目前。                    | 2020年05月01日       |
| THE DESIGNATION                                                                                                    | 老王问题点击正确                  | $\Rightarrow a_{0}v_{2}$ | 在籍(注册学種)          |

3. 成教学生服务平台是否完成校对复核: 点击正确完成确认后可登录 成教学生服务平台: http://xjtu.jxjy.chaoxing.com/login?sfxs=1 进行查看,流程如下:

(1) 学生登录

|                                     |                | 密码及    |
|-------------------------------------|----------------|--------|
| ~                                   | Q 用中名 个人学号     | 时联系班主任 |
| () 百步交通大學<br>NAN HADTONG UNIVERSITY | A 1879 个人设置的密码 | 忘记密码   |
| 成人教育教学管理平台                          | e 157          | 9-mm   |
|                                     | 登录             |        |
|                                     | 重置             |        |

(2) 登录完成后左侧点击导航栏- 学生服务

| Ω                                                            | 写此内信的         新建文件共         《 清除红点 全部 >         健未         | Q 0 设置           |
|--------------------------------------------------------------|------------------------------------------------------------|------------------|
|                                                              | □ 已选 0                                                     |                  |
| 「「「「「「」」」(「「」」」」(「「」」」)(「」)」(「」)」(「」)」(                      | 意義 観光 見 見 見 見 見 見 見 見 見 見 見 見 見 見 見 見 見 見                  |                  |
| <ul> <li>收件箱</li> <li>缴纳学费</li> </ul>                        |                                                            | 06-13(至明二) 17:53 |
| <ul> <li>电子发票查看</li> <li>入学资格申请</li> </ul>                   | □ 通知 学生评软问卷调查提醒<br>发持人:除王谔 已读:5017/9975                    | 04-17(星期一) 14:57 |
| <ul> <li>学生服务</li> <li>              在线课程学习      </li> </ul> | 面前加<br>双件人:<                                               | 04-16(星期天) 18:30 |
| <ul> <li>我的评教</li> <li>教学计划</li> </ul>                       | 1111111111111111111111111111111111111                      | 04-08(星期六) 18:30 |
| <ul> <li>学期考试成绩</li> <li>学期考试成绩</li> <li>学业论文</li> </ul>     | □ □ □ □ □ □ □ □ □ □ □ □ □ □ □ □ □ □ □                      | 04-06(屋期四) 10:15 |
| <ul> <li>学位考试报名</li> <li>学位考试报表及成绩查询</li> </ul>              | □ <u>前知</u> ] <u>直播面接客艇提醒</u><br>双件人,便照和 已返:183/401        | 03-25(星期六) 18:30 |
| <ul> <li>         · · · · · · · · · · · · · · ·</li></ul>    | □ 1890 夏蒲商坊發展提醒<br>2014人:極空感 已雲:183/401                    | 03-19(屋期天) 18:30 |
| <ul><li></li></ul>                                           | □ 問型们」, 建程的章节作业已经发布啦!祝你取得<br>好观读~~<br>知时人。医天平 日本, 1857/055 | 03-02(星期四) 15:37 |
|                                                              | XH-V - KA-EMI COM - 3332(0333                              |                  |

# (3) 点击毕业条件进入相关页面

| Q                                                                                                | 录取查询 录取信息  | 灵取通时                                                                               |
|--------------------------------------------------------------------------------------------------|------------|------------------------------------------------------------------------------------|
|                                                                                                  | 个人信息 查看/编辑 | 信息或更 开始时间: 2020-06-01<br>信息或更 结束时间: 2020-06-29                                     |
| <ul> <li>With #</li> <li>With #</li> <li>With #</li> <li>H = 7 发展 = 8</li> <li>人学资格申请</li> </ul> | 学籍异动 保留学籍  | 統         統令         復学         株学习形式           保羅入学欲格         恢复入学欲格         转函授站 |
| <ul> <li>◆ 学生服务</li> <li>● 在线课程学习</li> <li>◆ 我的评教</li> </ul>                                     | 毕业 毕业条件    | 毕业生登记表毕业信息确认                                                                       |
| <ul> <li>         軟字计划         字明考试成绩         毕业论文         学位考试报名     </li> </ul>                |            |                                                                                    |

(4) 查看学信网信息校对一栏是否变为蓝色,且注明: 已校对。

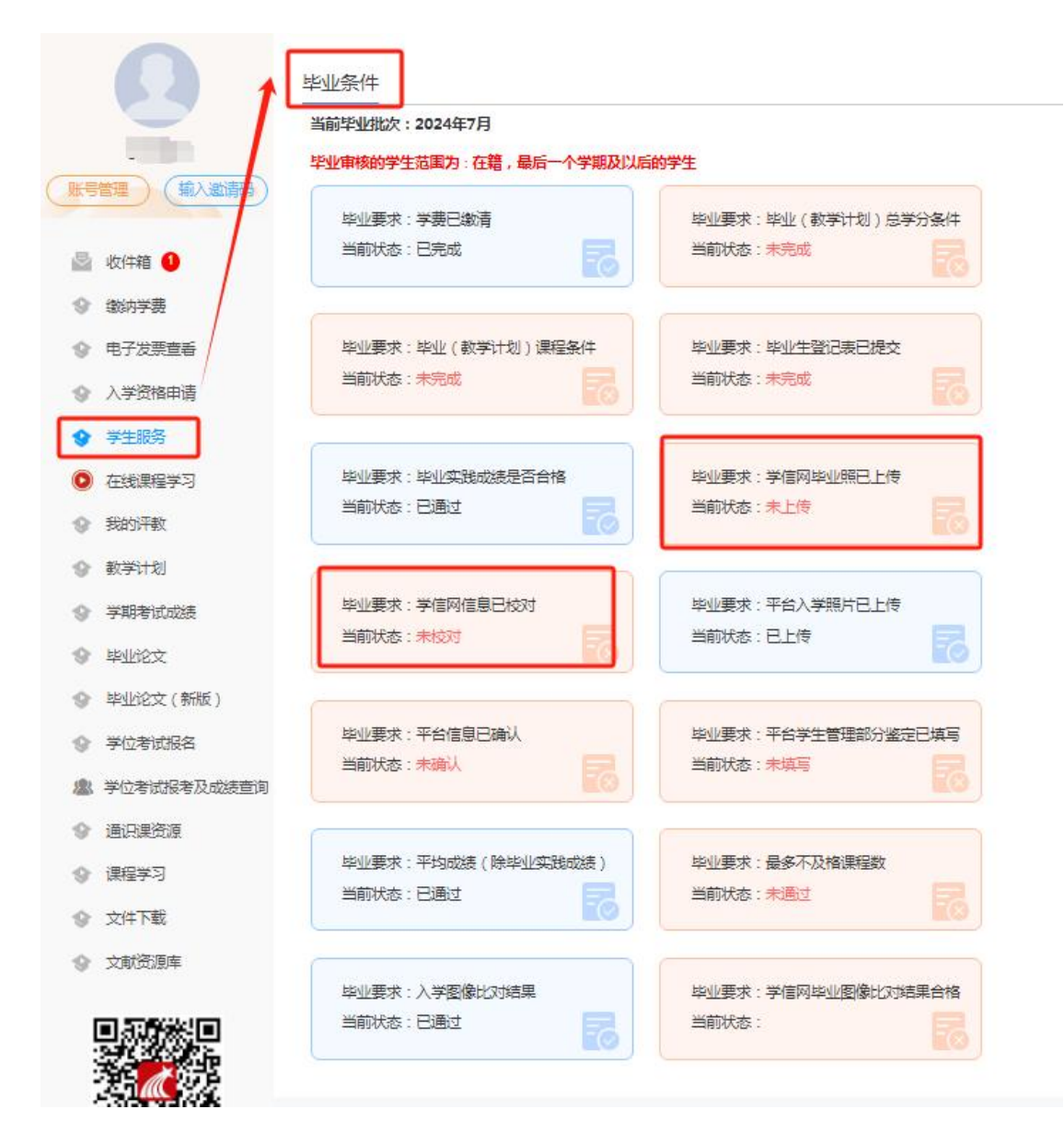

# (二) 成教学生服务平台学生信息、成绩自查核对

# 1. 学生个人信息确认

由学生本人登录学院成教学生服务平台完成。

登录步骤:成教学生服务平台-学生服务-信息变更-点击进入查 看/编辑。

(1) 学生登录

| 「マクヘミハマ」 日 密码 个人设置的密码 allass |  |
|------------------------------|--|
|------------------------------|--|

(2) 登录完成后左侧点击导航栏—学生服务

| Ω                                                            | 写站内信函 新建文件夹 参加                                                  | 輸紅点 全部 * 使素 | Q 0 设置           |
|--------------------------------------------------------------|-----------------------------------------------------------------|-------------|------------------|
|                                                              | □  已选 ○                                                         |             |                  |
|                                                              | 彩波出的                                                            |             |                  |
| <ul><li>▶ 收件箱</li><li>◆ 缴纳学费</li></ul>                       | 关于西安交通大学成人高等教育2023届(7月)<br>毕业生毕业工作安排的通知<br>发件人:际静度 已读:1788/9183 |             | 06-13(翌期二) 17:53 |
| <ul> <li>电子发票查看</li> <li>入学资格申请</li> </ul>                   | 逆知         学生评教问卷调查提醒           災件人:除玉馬         已候:5017/9975    |             | 04-17(星期一) 14:57 |
| <ul> <li>学生服务</li> <li>              在线课程学习      </li> </ul> | 通知 <b>直播面接答疑提醒</b> 发件人:杨亚强 已读:181/401                           |             | 04-16(屋期天) 18:30 |
| <ul> <li></li></ul>                                          | 通知 <b>直播面接答疑提醒</b> 发件人: 俱顺箱 已读:181/401                          |             | 04-08(星期六) 18:30 |
| <ul><li>◆ 学期考试成绩</li><li>◆ 毕业论文</li></ul>                    | □ 10111 关于开展职业道德调查问卷的通知<br>发件人:严辩或  已读:12337/78116              |             | 04-06(登期四) 10:15 |
| <ul> <li>学位考试报名</li> <li>学位考试报表及成绩查询</li> </ul>              |                                                                 |             | 03-25(屋期六) 18:30 |
| <ul> <li></li></ul>                                          | □ 通知 直播面投答疑提醒<br>发件人:修亚强 已索:183/401                             |             | 03-19(量期天) 18:30 |
| <ul> <li>课程学习</li> <li>文件下载</li> </ul>                       | □ 通知 同学们,课程的章节作业已经发布啦!祝你取得<br>好成绩~~                             |             | 03-02(星期四) 15:37 |
|                                                              | 发件人:陈玉茜 已读:3952/8535                                            |             |                  |

(3) 在个人信息栏,点击进入查看/编辑

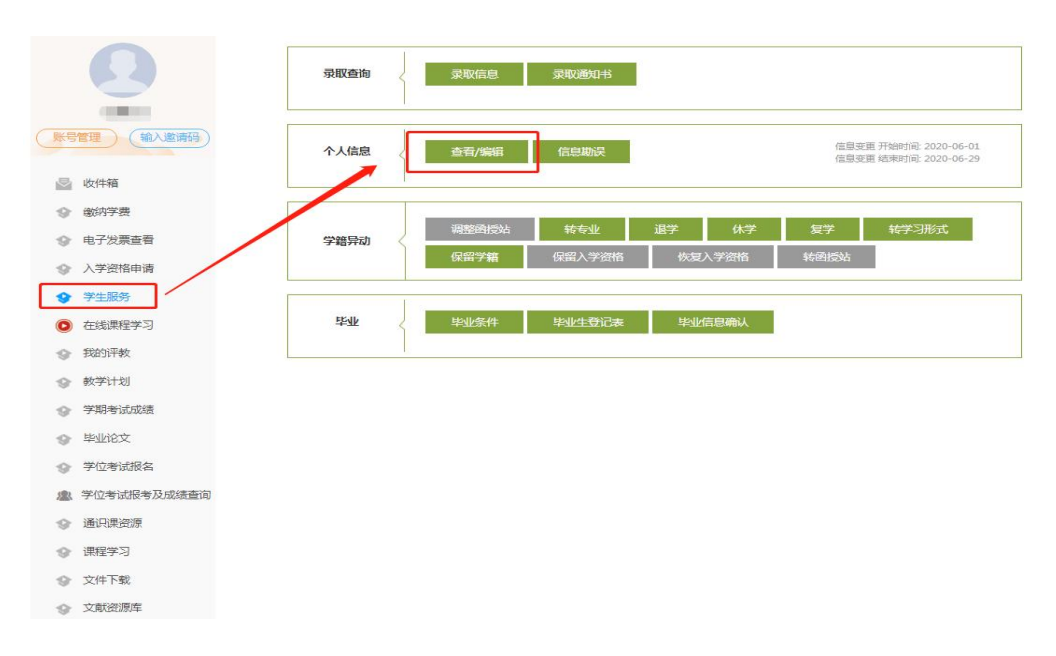

(4) 进入页面后,请查看确认以下内容:

①身份信息:姓名、性别、身份证号码、出生日期、民族。

②学籍信息:学籍状态(正常应为:在籍)、教学点、层次、培养专业、入学年份与当前所在级(正常情况入学年份与当前所在级一致,应为入学报到所在年份;有休学或留级情况者,入学年份应为入学报到所在年份、当前所在级应为当前就读)、学号、学习形式。

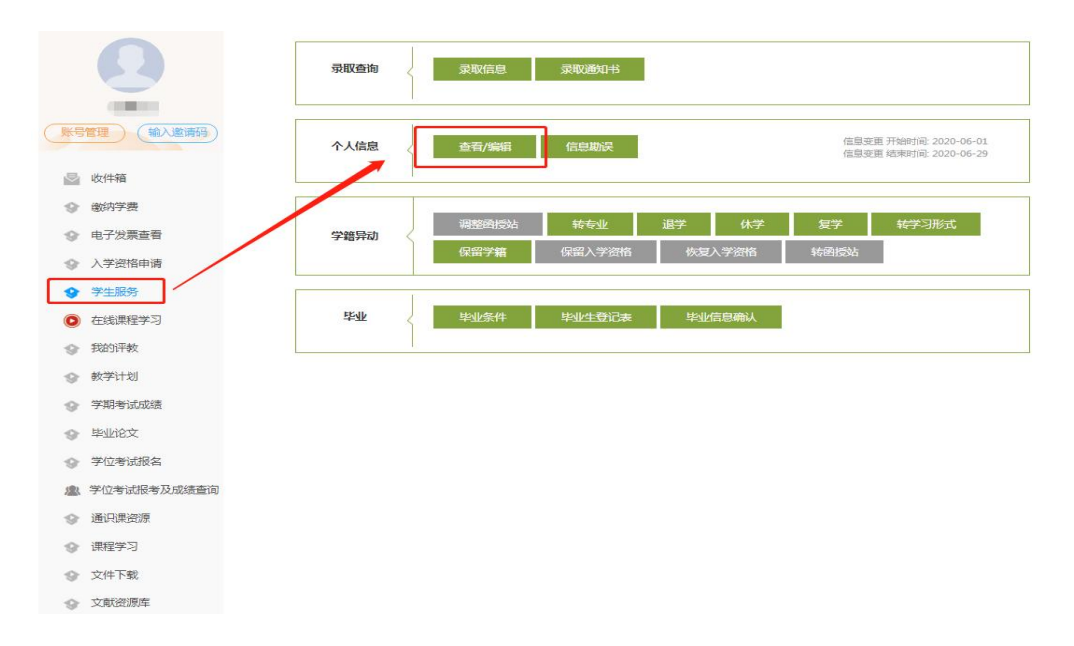

#### 2. 成教学生服务平台毕业信息补充、 自我评价填写

(1) 成教学生服务平台个人毕业信息补充:

由学生本人登录学院成教学生服务平台完成。

① 补充家庭成员信息:

登录步骤: 成教学生服务平台-学生服务-信息变更-点击进入查 看/编辑-将页面下拉至家庭成员信息处 (如下图)

| 我人1       |             |   |
|-----------|-------------|---|
| 5. 第54 v  | 姓名:         |   |
| ເ張方式:     | 记件关型: 语远际 v |   |
| 许号码:      | 年龄:         |   |
| 族:        | 政治面積: 通近坦 🗸 |   |
| 作单位或居住地址: |             |   |
|           | 职务:         |   |
|           | 11          | × |

添加完毕点击修改进行保存。

要求: 自愿填写,入学时已填写的信息不用重复填写; 内容为父母、配偶。

② 补充过往履历信息:

登录步骤:成教学生服务平台-学生服务-信息变更-点击进入查 看/编辑-将页面拉至过往履历信息一栏点击添加进行录入(如下图)

| 过往履历信息()(中学崛起,不要明 | 斷,最后条值写到至今) |      |
|-------------------|-------------|------|
| 学习或工作单位:          | 副务:         |      |
| 开始时间              | 结束时间:至今 >   |      |
| 证明人:              | 证明人联系方式:    |      |
| 痂 ——              |             | 1837 |

添加完毕点击修改进行保存。

要求:需按时间顺序填写高中至在学院学习的经历,特别是在学院学习的经历不可缺少,时间顺序不可间断应保持连续性,入学时已 经填写的信息不用重复填写。

(2) 填写自我评价:

由学生本人登录学院成教学生服务平台完成。

登录步骤: 成教学生服务平台-学生服务-信息变更-点击进入毕

### 业生登记表进行填写: (如下图)

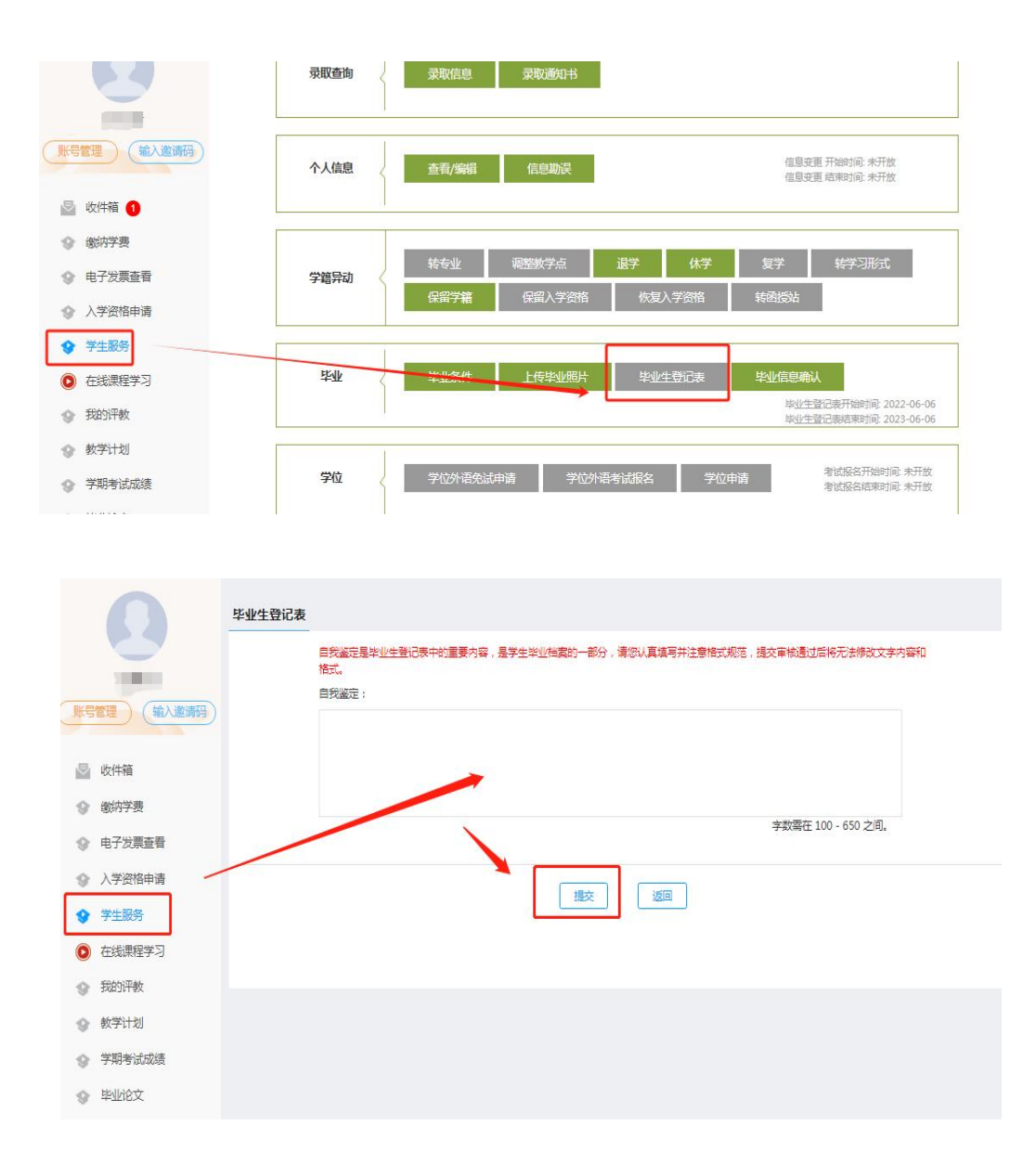

要求: 自我评价作为毕业档案内容,提交后不可更改,填写者对 评价内容负责。学生应对在校学习期间的政治思想表现、个人品德、 学习态度、学习收获与心得等方面进行真实、客观的自我评价,字数 不少于 200 字。

## 3. 个人成绩核对

学生自行登录成教学生服务平台核对在校期间各门课程成绩是 否合格,如有异议请向教学点提出复查申请。申请复查应提供《毕业 资格复查申请表》(详见学生手册第 17 页,表 1)及佐证材料。复 查申请报送要求详见申请表。

|                           | 课程名称:    | 请输入课程名称       |      | 筛选             |           |         |          |        |
|---------------------------|----------|---------------|------|----------------|-----------|---------|----------|--------|
| 管理 输入邀请码                  |          |               |      |                |           |         |          |        |
| 收件箱                       | 序号       | 课程名称          | 作业成绩 | 考勤成绩           | 实验成绩      | 考试成绩    | 总评成绩     | 课程所属学期 |
| 御泣学弗                      | □ 1      | 英语三           |      |                |           |         | 81.0     | 2021年春 |
| あ <b>て</b> 公理本系           | 2        | 土木工程材料        |      |                |           |         | 90.0     | 2021年春 |
| 电丁 反 宗 重 目<br>入 学 资 格 申 请 | 3        | 马克思主义基本原<br>理 |      |                |           |         | 95.0     | 2021年春 |
| 学生服务                      | <b>4</b> | 结构力学          |      |                |           | -       | 89.0     | 2021年春 |
| <b>在线课程学习</b>             | 5        | 高等数学—         |      |                |           |         | 79.0     | 2021年春 |
| 10000 Tel                 | 6        | 英语四           |      |                |           |         | 81.0     | 2021年秋 |
| 20021194                  | 7        | 计算机应用基础二      |      |                |           |         | 95.0     | 2021年秋 |
| 教学计划                      | 8        | 中国近现代史纲要      |      |                |           |         | 95.0     | 2021年秋 |
| 学期考试成绩                    | 9        | 建设法规          |      |                |           |         | 92.0     | 2021年秋 |
| 毕业论文                      | □ 10     | 建筑工程力学        |      |                |           |         | 96.0     | 2021年秋 |
| 学位考试报名                    |          |               |      | _              |           |         | <u> </u> |        |
| 学位考试报考及成绩查询               | □全选      |               |      | 10/26 每页显示: [1 | 3 🖌 上一页 1 | 2 3 下—页 |          |        |
| 诵识课密源                     |          |               |      |                |           |         |          |        |

## 4. 毕业照片上传成教学生服务平台

学信网下载学历照片流程详见附件 2

(1)毕业照片获取:学生本人登录学信网个人学信档案,选择"毕业证书图像校对",点击学历照片右键选择"图片另存为",下载后照片文件名使用学生身份证号(身份证号中间不得有空格)命名,照片格式应为".jpg"。

(2) 毕业照片上传:学生本人登录成教学生服务平台,进入"学

生 服务→毕业→上传毕业照片",按要求完成照片上传。

(3) 成教学生服务平台上传的毕业照片必须为学信网下载,不得使用纸质毕业照片翻拍,学生本人对所上传毕业照片的真实性负责。

(4) 成教学生服务平台上传的毕业照片将与成教管理系统内录取、

入学照片进行比对,未按期完成毕业照片上传的,视为自动放弃学信 网学历电子注册。